## Instructions for

## NAVIANCE Parent Account Survey

1.Go into Parent Account for Naviance.

- 2. At the top right, click on the **ABOUT ME** section.
- Look under "Students name" ASSESSMENTS and click on MY SURVEYS.
- 4. You will see "SURVEYS IN PROGRESS", "SURVEYS COMPLETED", and then "SURVEYS NOT STARTED". Click on "SURVEYS NOT STARTED".
- 5. In the middle of the screen is a blue link "SENIOR PARENT SURVEY FOR RECOMMENDATIONS". Click on that link and fill out the survey and save answers.